# Fondamenti di acquisizione dati

### Configurazione dei canali di acquisizione

La nuova versione di driver *DAQmx* messa a punto da *National Instruments* permette di configurare le schede di acquisizione dati collegate al PC direttamente dagli applicativi VI generati in LabView. Per tale scopo si utilizza la libreria di funzioni raggiungibile dalle *Function Palette* seguendo il percorso *All Functions*>>*NI Measurement*>>*DAQmx* – *Data Acquisition* ed in particolare la funzione *DAQ Assistant*:

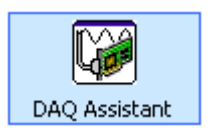

Al posizionamento di questa funzione nel diagramma a blocchi, *LabView* apre automaticamente una finestra di *Wizard* che permette di seguire un percorso guidato per la configurazione dei singoli canali della scheda di acquisizione.

La prima impostazione riguarda il tipo di canale:

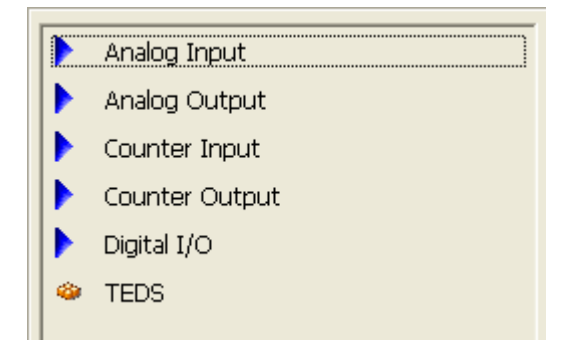

Scegliere *Analog Input*, successivamente *Voltage* e poi ancora *ai0*. In questo modo è stato configurato il canale *ai0* (analog input 0) per la lettura di tensioni. Cliccare quindi su *finish*. La finestra successiva richiede la configurazione del canale di input:

| 🖆 Settings         | K Calibration          |
|--------------------|------------------------|
| Signal Input Range |                        |
| Max                | 10 Volts               |
| Min                | -10                    |
|                    |                        |
|                    |                        |
|                    | Terminal Configuration |
|                    | Differential 💌         |
|                    | Custom Scaling         |
|                    | <no scale=""> 💌 🎾</no> |

ed in particolare le impostazioni riguardanti il *range* (la scheda di acquisizione dati ha già l'elettronica necessaria per il condizionamento del segnale) e la configurazione del canale (*referenced single ended* o *differential*).

Nella parte inferiore della finestra si sceglie invece il numero di campioni da acquisire di volta in volta, la frequenza di campionamento e il tipo di acquisizione: singola (viene acquisito un solo campione) o bufferizzata (vengono acquisiti il numero indicato di campioni alla frequenza di campionamento desiderata utilizzando una base tempi interna o esterna).

Nota: la scheda verde con i connettori a vite presente sui banchi non è la scheda di acquisizione (che invece è installata in uno degli slot PCI del PC) ma è semplicemente una connector block. Lo schema delle connessioni si può osservare selezionando la scheda Connection Diagram situata in basso nela pagina di configurazione del DAQ Assistant o è raggiungibile sul sito del Ladispe all'indirizzo http://ladispe.eln.polito.it/caratteristiche/ni\_cb68lp.asp I canali analogici di input sono denominati ACH0...ACH15 e se usati in modalità differenziale vanno utilizzati in coppia (ACH0 con ACH8, ACH1 con ACH9 ...). Se si sceglie di utilizzare la modalità RSE (referenced single ended) si usano i morsetti AIGND per collegare il riferimento del segnale.

Premendo *OK* la configurazione del canale scelto termina e il blocco *DAQ Assistant* assume la forma seguente:

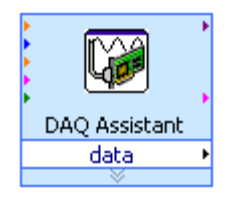

dove è possibile notare la presenza di una variabile *data* che di volta in volta conterrà i/il valori/e acquisiti/o. È comunque possibile modificare le impostazioni dell'acquisizione (per esempio il numero di campioni acquisiti e la frequenza di campionamento) collegando dei controlli agli ingressi presenti a sinistra della funzione.

## Esercizio propedeutico – Acquisizione singola

Realizzare un VI che acquisisca, in modo continuativo, un campione per volta e lo visualizzi su un indicatore numerico.

## Soluzione

Disporre un ciclo *while* nel diagramma a blocchi del VI. Inserire all'interno un *DAQ Assistant* e impostare il canale di acquisizione secondo quanto indicato di seguito:

- Analog input;
- Voltage;
- *Ai0;*
- Range: max=1, min=-1, scale= volt;
- Terminal configuration: RSE (referenced single ended);
- Custom scaling: <no scale>;
- Acquisition mode: 1 sample.

Il *DAQ Assistant* presenta una serie di ingressi, tra cui uno *booleano* indicato con il nome di *stop*. Collegare una costante *booleana* a questo ingresso con il valore *true*. Questo permette di rilasciare il canale di acquisizione e renderlo disponibile per un successivo utilizzo (leggere l'help della funzione per ulteriori informazioni).

Il blocco che effettua l'acquisizione fornisce in uscita una variabile *data* che contiene molte informazioni, tra cui il campione acquisito. Per estrarre questo valore si può utilizzare la funzione *WDT Get Y Value* che è raggiungibile dal percorso *All Functions>>Waveforms*.

Collegare come segue:

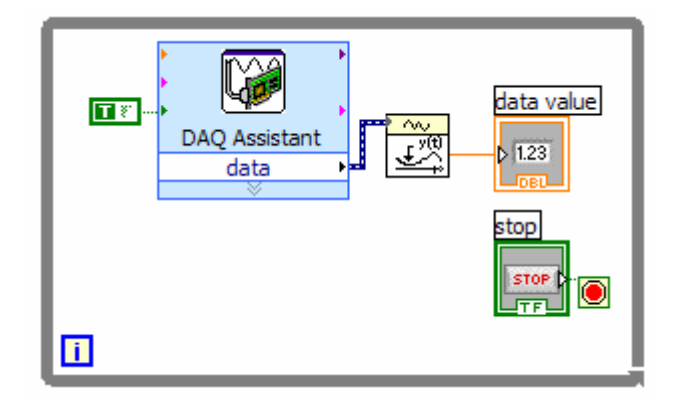

# Esercizio propedeutico – Acquisizione bufferizzata

Realizzare un VI che acquisisca 1000 campioni ad una frequenza di 10kHz.

# Soluzione

Utilizzando la funzione *DAQ Assistant* è possibile effettuare un'acquisizione bufferizzata cioè acquisire un numero N di campioni ad una frequenza f impostabile dall'utente, sfruttando il clock interno della scheda di acquisizione. L'output prodotto da questa funzione non è quindi un solo campione, ma un array contenente tutti i campioni acquisiti.

Impostare il DAQ Assistant secondo quanto segue:

- Analog input;
- Voltage;
- *Ai0;*
- *Range: max=1, min=-1, scale= volt;*
- Terminal configuration: RSE (referenced single ended);
- Custom scaling: <no scale>;
- Acquisition mode: N samples;
- Samples to read: 1000;
- *Rate: 10000.*

Cliccare con il tasto destro del mouse sull'uscita *data* del *DAQ* Assistant e scegliere *Create>>Graph Indicator* per collegare automaticamente un indicatore grafico.

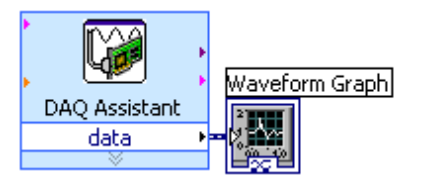

## Esercizio - Realizzazione di un oscilloscopio digitale

Realizzare un VI che realizzi la funzione di oscilloscopio digitale. In particolare è richiesto di far partire un acquisizione di N campioni a frequenza f comandati da un *trigger* e visualizzare il risultato su un display grafico. N, f e il *trigger* devono essere impostabili dall'utente.

### Suggerimento:

per realizzare la funzione richiesta è necessario utilizzare un blocco *DAQ Assistant* che acquisisce un campione per volta, tramite uno *shift register* accedere al campione acquisito in precedenza e quindi verificare se il livello di trigger è stato attraversato o meno. In caso affermativo si utilizza un secondo blocco *DAQ Assistant* che lancia l'acquisizione degli *N* campioni desiderati.

### Punti facoltativi:

- aggiungere un indicatore led che si accenda nel momento in cui viene raggiunto il livello di trigger;
- aggiungere un controllo che realizzi la traslazione sull'asse verticale del display (analogo al comando *Y pos* dell'oscilloscopio);
- aggiungere sul grafico la visualizzazione del livello di *trigger*;
- aggiungere un controllo per scegliere se triggerare sul fronte di salita o di discesa (slope);
- realizzare l'acquisizione di un secondo canale ma *triggerando* sempre sul primo canale;
- aggiungere un controllo che permetta di scegliere su quale canale *triggerare*.